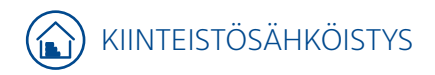

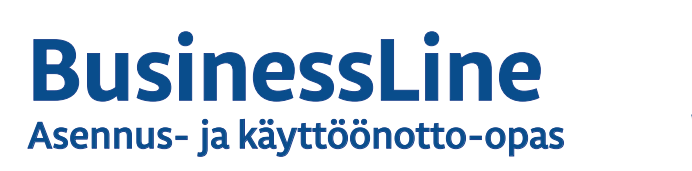

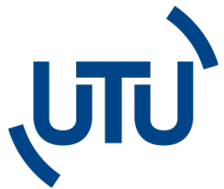

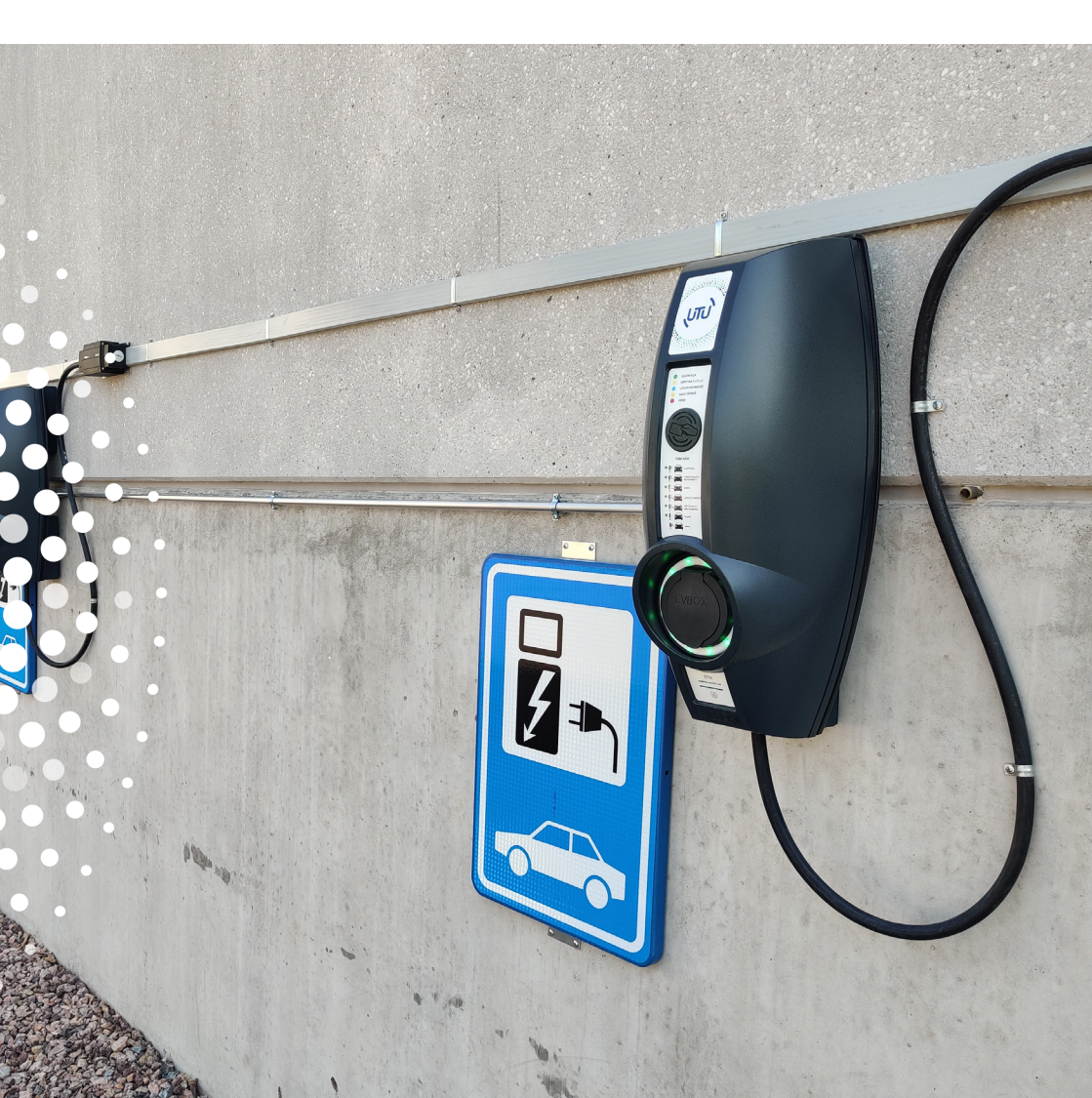

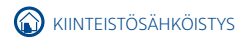

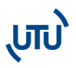

# 1. BUSINESSLINE -ASEMIEN ASENNUSOHJE

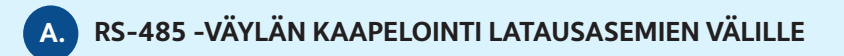

BusinessLine asema vaatii kuormanhallintaa varten jatkuvan RS-485 väylän HUB- ja SAT-laitteiden välistä tiedonsiirtoa varten. Järjestelmä vaatii toimiakseen 1 kpl HUB-liittimen ja sen perään voidaan asentaa max. 19 SAT-liitintä.

RS485-kaapelointi kytketään sarjaan HUB-aseman liittimestä ja SAT-aseman liittimen välille. Liitin sijaitsee latausasemassa ohjaimen oikealla puolella (Huom. ei voi kytkeä tähti- tai T-verkkoon).

Kaksipuolisissa HUB-SAT tai SAT-SAT laitteissa aseman sisäinen RS-485 johdotus on jo valmiina.

Kaapelin tulee olla parikierrettyä häiriösuojattua modbus käyttöön tarkoitettua kaapelia (S/FTP) esim. CAT6a tai CAT7.

RS-485 -väylän tulee jatkua katkeamatta koko latausryhmän läpi. Tämän vuoksi häiriösuojaus jatketaan liittimien kohdalla ja maadoitetaan ketjun alku tai loppupäästä.

RS-485 -väylän maksimipituus on 1200m latausasemien sijoittelusta riippumatta.

Viimeisen aseman liittimiin asennetaan 120 ohmin vastus, joka sisältyy HUB-toimitukseen.

Häiriösuojauksen voi jatkaa esim. kuvanmukaisella liittimellä.

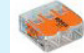

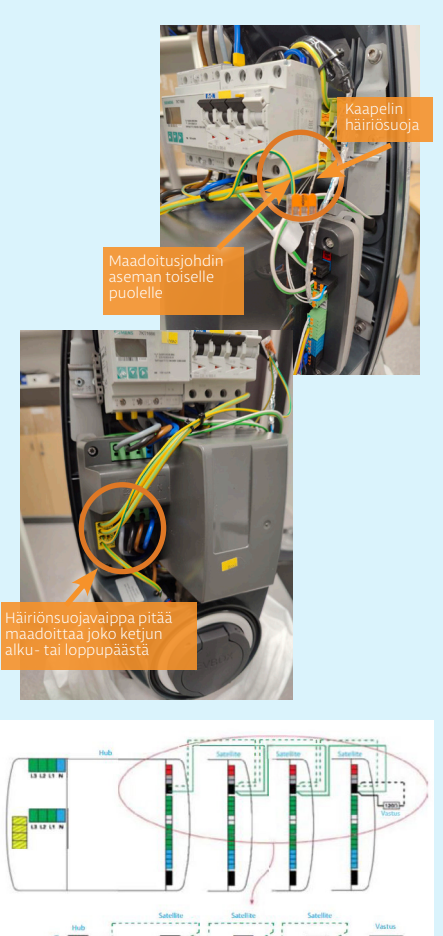

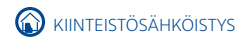

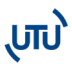

#### LATAUSASEMARYHMISSÄ TOTEUTETTAVA VAIHEEN KIERTO

Latausasemille tulee toteuttaa vaiheenkierto, jotta latausvirta kuormittaisi mahdollisimman tasaisesti verkkoa. Esim. hybridiautot lataavat pääsääntöisesti vain yhdestä vaiheesta.

Β.

Asennuksen yhteydessä tulee asentajan ottaa ylös asennuksen syöttökaapelin vaiheiden kiertojärjestys. Vaihekierto tulisi toteuttaa kierrättämällä syöttökaapelin vaiheistusta seuraavasti:

- Asemal: L1, L2, L3
- Asema2: L3, L1, L2
- Asema 3: L2, L3, L1
- Asema 4: L1, L2, L3 jne..

Mikäli kohteessa on käytössä 2-os. asemat, joissa asemien väliset johdotukset ovat tehdasasenteisia, johdotuksia ei tule muuttaa vaihekierron osalta.

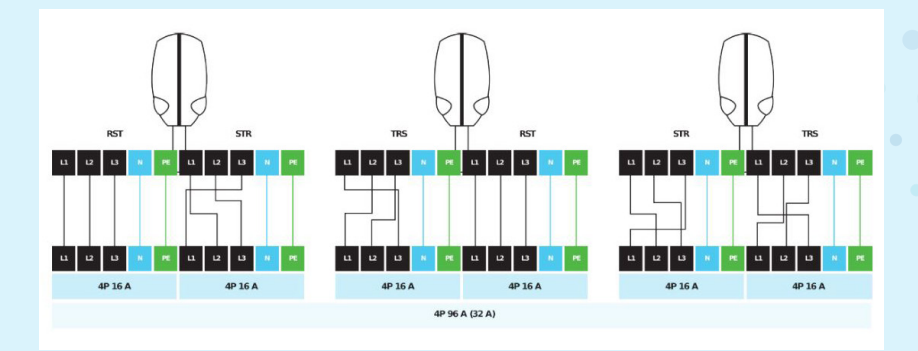

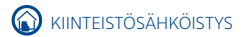

# C. KÄYTTÖÖNOTTOON VAADITTAVAT TIEDOT

Kun asema on sähköistetty, UTU voi käyttöönottaa aseman sovittuun taustajärjestelmään.

Käyttöönoton ajankohta on yleisesti hyvä sopia UTUn kanssa noin 2-3 päivää ennen ajankohtaa. Käyttöönoton jälkeen asemat ovat käyttökunnossa esim. käyttöönottomittauksia varten.

Käyttöönoton yhteydessä UTU päivittää asemat. Asemien päivityksen kesto riippuu SAT-asemien määrästä.

#### KÄYTTÖÖNOTTOON YHTEYDESSÄ ON KERÄTTÄVÄ:

- Autopaikkakohtainen liitinnumerointi
- Liitinnumerokohtainen vaiheiden kiertojärjestys
- Mahdollinen liitinkohtainen maksimivirtaraja tai latausasemaryhmäkohtainen virtaraja

Autopaikkakohtainen liitinnumero on sijoitettuna Type2-liittimen kannen alapuolelle esim. ID 21371719

\*Latausaseman liittimien numero löytyy pistorasian kannen alta, kts. kuvat alla.

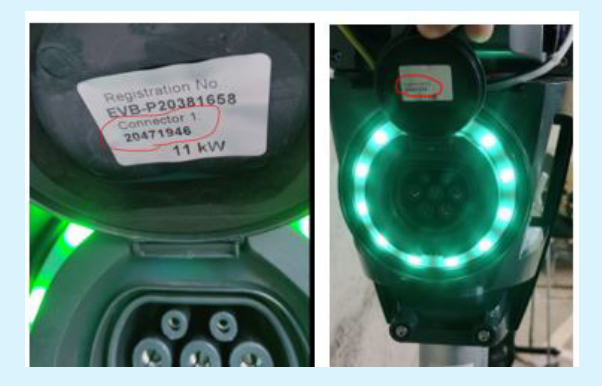

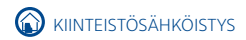

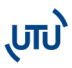

# 2. BUSINESSLINE-ASEMIEN KÄYTTÖÖNOTTO

Kun laite on asennettu ja kaapelit kytketty, se pitää käyttöönottaa. Varmista ensin, että asennus ja kaapelointi on suoritettu ohjeiden mukaisesti. Asemaa voidaan käyttää sekä offlineettä online-tilassa. Huom! Jos laitetta käytetään offline-tilassa, siihen ei ole mahdollista saada etätukea ja päivityksiä.

# A. KÄYTTÖÖNOTTO ONLINE-TILA

1. Kytke virta laitteeseen.

2. Jos haluat lisätä aseman olemassa olevalle tilille, kirjaudu sisään **evbox.everon.io -osoit**teessa ja siirry suoraan tässä ohjeistossa kohtaan 7.

Jos haluat luoda uuden tilin, valitse "**Rekisteröidy**" ja täytä kaavake.

Rekisteröitymisen jälkeen käy vahvistamassa sähköpostiosoitteesi antamaasi osoitteeseen tulleesta viestistä ja kirjaudu sisään.

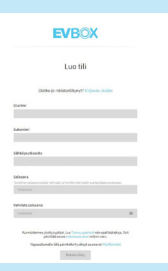

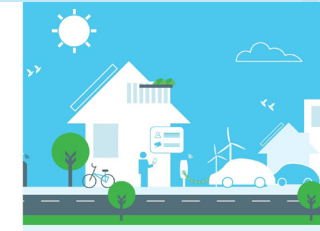

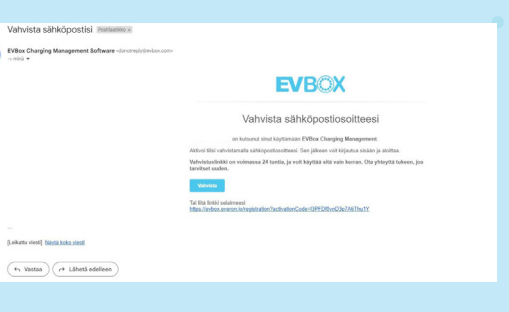

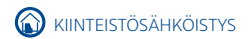

## A. KÄYTTÖÖNOTTO ONLINE-TILA

3. Valitse kieli ja paina **"Seuraava".** 

υu)

4. Valitse kohteesta ja käytöstä riippuen **työ- TAI kuluttajatili.** 

5. Anna tilille nimi ja täytä loput kohdat kaavakkeesta.

 Tilisi on nyt aktivoitu, ja voit lisätä sekä asemia että kortteja tilillesi.

|       | Poster                                                           | ©<br>Ladonistiefot                            | Profile                                                                   | Lashurastiedot                                              |
|-------|------------------------------------------------------------------|-----------------------------------------------|---------------------------------------------------------------------------|-------------------------------------------------------------|
| käy-  | Tervetuloa,<br>Tilin käyttöönottoa varten on tehtävä vielä muuta | ma nopea toimenpide. Valitse haluamasi Kieli. | Laskutustiedot<br>Anna tiedot laskaja ja hyvityksiä varten.               |                                                             |
| l ku- | English                                                          |                                               | TIN                                                                       |                                                             |
|       | Nedeciands                                                       |                                               | Tilityyppi<br>Kenn tilln käyttölanischus.<br>O Tyo                        |                                                             |
|       | Българом                                                         |                                               | 👼 Kadustaja                                                               |                                                             |
| täytä | čeština                                                          |                                               | Tillin nimi<br>Luo tillie erotluva nimi. Salitta: existiain 150 aakkoorum | eerista tai erikoismerkkiä (väthjointajä tukuun ottamatta). |
| lees- | Dansk                                                            |                                               |                                                                           |                                                             |
|       | Deutsch                                                          |                                               | Osoite<br>Tämä osoite näkyy laskuissasi                                   |                                                             |
|       | Español                                                          |                                               | Naa                                                                       |                                                             |
| u. ia | Français                                                         |                                               | Valitse yksi                                                              | ~                                                           |
|       |                                                                  |                                               | Kadun nimi                                                                |                                                             |
| etta  | έλληνού                                                          |                                               |                                                                           |                                                             |

#### LATAUSASEMAN LISÄÄMINEN JÄRJESTELMÄÄN

7. Valitse vasemmalta **"Asemat**" ja **"Hallinta"**. Paina alhaalta oikealta sinistä + -merkkiä ja valitse **"Ak-tivoi asema"**.

8. "Aktivoi asema" -ruudussa anna latausaseman pakkauksessa mukana tullut **laitetunnus** (EVB-P...-alkuinen numerosarja) **ja turvakoodi.** 

Tunnus ja turvakoodi on toimitettu HUB-aseman yhteydessä.

Nimeä myös laite tässä vaiheessa ja paina **"Seuraava"**.

| ox 1                        | 1 kyuja                                                                                                    | 1 m                                                                                                    |                                                                                                    |                                          | 17 Assessed                  |
|-----------------------------|----------------------------------------------------------------------------------------------------|----------------------------------------------------------------------------------------------------|----------------------------------------------------------------------------------------------------|------------------------------------------|------------------------------|
| kanst v<br>Kalasi v<br>Keta | ()<br>()<br>()<br>()<br>()<br>()<br>()<br>()<br>()<br>()                                                                                                   | 1 MA.                                                                                                    | Lisää koot<br>bioolee sevaanak                                                                                                    | <b>Si</b><br>Tana salawata ya<br>Kanatan | Tie<br>Statestie (1)<br>Game |
|                             |                                                                                                    |                                                                                                    |                                                                                                    |                                          | π • Laureiter 3.9            |
|                             |                                                                                                    |                                                                                                    |                                                                                                    |                                          |                              |
|                             |                                                                                                    |                                                                                                    |                                                                                                    |                                          |                              |
|                             |                                                                                                    |                                                                                                    |                                                                                                    |                                          |                              |
|                             |                                                                                                    |                                                                                                    |                                                                                                    |                                          |                              |
|                             |                                                                                                    |                                                                                                    |                                                                                                    |                                          |                              |
|                             |                                                                                                    |                                                                                                    |                                                                                                    |                                          |                              |
|                             |                                                                                                    |                                                                                                    |                                                                                                    |                                          |                              |
|                             | Lisatiedot                                                                                                    | Sijainti Laskutustiedot                                                                                                    | Laskutussuunniteima                                                                                                    | ©<br>Yleiskatsaus                        |                              |
|                             | Usatiedot<br>Aseman tiedot<br>Anna aseman tied                                                                                                    | Sijainti Laskustustiedot                                                                                                    | ©<br>Laskutussuunniteima                                                                                                    | 0<br>Yieiskatsaus                        |                              |
|                             | Listinde<br>Aseman tiedot<br>Anna aseman tied<br>Aseman tunus<br>Vaalbaa I-HT mekki                                                                        | Spanti Laskutustiedot                                                                                                    | Laskutussaunniteima                                                                                                    | ©<br>Yleiskatsaus                        |                              |
|                             | Listindot<br>Aseman tiedot<br>Anna sceman tied<br>Aseman turnus<br>Vaafbaar J-eff anekki<br>EVB-P1760001                                                   | Spanti Laskutustiedot<br>ot                                                                                                    | e Laskutussuumiteima                                                                                                    | ©<br>Yleiskatsaus                        |                              |
|                             | Lusihede<br>Aseman tiedot<br>Anna aseman tiedot<br>Kastaar - Honakta<br>Ento-P1700001<br>Tarvakosdi<br>Kastaar - Jirawkii                                  | Spent Ladotativetet<br>c<br>d<br>how-subpropt                                                                                                    | and the second second s | @<br>Yleiskatsuus                        |                              |
|                             | Lusinedet<br>Aseman tiedd<br>Anna scennar tied<br>Sandar - Franklik<br>Ersh-91700001<br>Tarrakodi<br>Sandar - Ofiniklik<br>Sandar - Ofiniklik              | Spent Laborativedet<br>of<br>Americalization                                                                                                    | a<br>Lakotassuoniteina                                                                                                    | Weiskatsaus                              |                              |
|                             | Lusinete<br>Aseman tiedot<br>Anna asoma tiedot<br>Mana asoma tiedot<br>Cele P 100001<br>Tarrakoofi<br>Bastas - 31 metta                                    | Sport Ladon Holds                                                                                                    | Calorissourriteins                                                                                                    | 0<br>Yielaatsuus                         |                              |
|                             | Lustredet<br>Aseman tiedot<br>Anna azeman tiedot<br>Kustusa I-di navita<br>Cisto I (2000)<br>Handhan I-di navita<br>Vite tabasate<br>Mejere etra antiarate | the strength of the second second sec | Calorissourriteina                                                                                                    | 0<br>Weislatsus                          |                              |

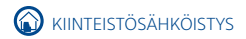

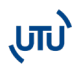

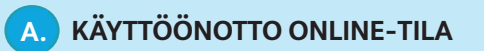

|                               | Yleiskatsaus Lisätiedot | Sijainti Laskutussuunnitelma | Latausominaisuudet | Latausprofiili Tapahtumat | Apu                               |
|-------------------------------|-------------------------|------------------------------|--------------------|---------------------------|-----------------------------------|
| 9. Määritä laitteen osoite:   |                         | Tammiston kauppatie 26       | Poista määritys    | 60.29312875452451         | 24.380645795627314                |
| - maa                         |                         | Маа                          |                    |                           |                                   |
| - katuosoite                  |                         |                              |                    |                           |                                   |
| kaupunki                      |                         | Kadun nimi                   |                    |                           | a visingite                       |
| - Kaupuliki                   |                         | Tammiston kauppatie          |                    |                           | ///                               |
| - postinumero                 |                         | Tation numero<br>26          |                    |                           |                                   |
|                               |                         | Kaupunki                     |                    | alle                      |                                   |
| Lisäksi voit siioittaa aseman |                         |                              |                    | Histon Kauppu             |                                   |
| kartalla oikoallo paikallo    |                         | Postinumero                  |                    | an.                       | +                                 |
| kai talla Olkealle palkalle.  |                         |                              |                    | Kartta Satelliitti        |                                   |
|                               |                         |                              |                    | Gong Restatedot 02021 10m | Käyttöehöst Briota kartteviheestä |
|                               |                         |                              |                    |                           | Peguuta Tallenna                  |

10. Aseta laskutustiedot ja laskutussuunnitelma tapauskohtaisesti.

| askutustiedot                              | Valitse laskutussi   | opimus yhdistämällä ensisijaine                                                                | n tuote ja maksusopimus.                                                                         |
|--------------------------------------------|----------------------|------------------------------------------------------------------------------------------------|--------------------------------------------------------------------------------------------------|
| na laskuissasi näkyvät tiedot              | Vaihe 1 : Valitse t  | uote                                                                                           |                                                                                                  |
| ili<br>Ilityyppi<br>D Tama on kuluttaattii |                      | BASE - private charging<br>with the basic set of free<br>features with an EVBox<br>charge card | STARTER - optimize<br>private charging with<br>EVBox charge cards by<br>using charging schedules |
| soite                                      |                      | <ul> <li>✓ Yksityinen lataus</li> <li>0,00 € / kuukausi<br/>eraisittä Attia</li> </ul>         | ✓ Yksityinen lataus<br>3,00 € / kuukauai<br>el sisällä Autua                                     |
| 88                                         |                      | ~                                                                                              | Valitse                                                                                          |
| Finland                                    |                      |                                                                                                |                                                                                                  |
| dun nimi                                   | Vaihe 2 : Valitse r  | naksusopimus                                                                                   |                                                                                                  |
|                                            |                      | BASE                                                                                           | - 1 Vuosi -<br>inland                                                                            |
| Ion numero<br>Ion numero tai nimi          |                      | O,<br>et st                                                                                    | 00 €<br>salis Activa                                                                             |
| upunki                                     |                      | kou<br>0,00 e                                                                                  | Akauta<br>kaushinta:<br>el subita Acche)                                                         |
| stinumero                                  |                      | E is                                                                                           | kenskaule 🔿                                                                                      |
|                                            | Olen valinnut tilauk | ser, joka kestää 12 kuukautta ja uuo                                                           | Istetaan automaattiseati                                                                         |
|                                            | Vaihe 3 : Määritä    | tälle tilaukselle hankintatilauks                                                              | en numero.                                                                                       |
| < Edellinen Scuraava                       | < Edellinen          |                                                                                                | Seuraav                                                                                          |

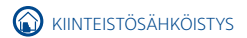

# A.) KÄYTTÖÖNOTTO ONLINE-TILA

#### Alla olevasta taulukosta löydät mahdolliset palvelupaketit.

#### **EVBox Everon latauksen hallintaohjelmisto**

Helppo, älykäs ja informatiivinen. EVBox latauksen hallintaohjelmisto mahdollis kulliman ia antimoinnin sijainnista riippumatta. <u>https://evbox.everon.io/dashb</u>

|                                                                                                    | RESIDENTIAL        | BUSINESS                                | WORKPLACE                                                           | COMMERCIAL                                                       |
|----------------------------------------------------------------------------------------------------|--------------------|-----------------------------------------|---------------------------------------------------------------------|------------------------------------------------------------------|
| Ominaisuudet                                                                                                    | Kotilataus         | Yhteisöt, taloyhtiöt                    | Toimistot, taloyhtiöt ja<br>leasingautot                            | Korkean käyttöasteen<br>kohteet                                  |
| Lotausaseman etähallinta: reaallaikoinen tilatieto<br>(vapaa/varattu), latauksen aloitus/lopetus etänä,<br>aseman resetointi, koapelin vapautus | 1AC-latausasema    | Rojoittamaton määrä<br>AC-latausasemia  | Rojoittamaton määrä<br>AC-latousasemia                              | Rojolittamaton möärä<br>AC-latousasemia                          |
| Latausavaimien hallinta – latauksen käynnistys ja<br>lopetus RFID-kortilla tai avaimenperällä*                                                  | 2 RFID tunnistetto | Rojoittamaton möärä<br>RFID tunnisteita | Rajolitamaton määrä<br>RFID tunnisteita                             | Rejolitamaton möörö<br>RFID tunnisteita                          |
| Huipputehon rajoitus ajastuksella tunti/viikkotasolla                                                                                           | Voin AC            | Vain AC                                 | Voin AC                                                             | Vain AC                                                          |
| Pääsy latausanalytiikkaan mm. lataushistoria,<br>liikevaihto, energian kulutus mm. laskutusta varten                                            |                    | *                                       | *                                                                   | *                                                                |
| Ulkeistettu laskutus, maksu ja perintä latauksista (mm.<br>julkinen, työpaikka ja taloyhtiöt)                                                   |                    |                                         | ×                                                                   | ×                                                                |
| Työsuhdeautojen latauskustannuksien<br>automaattinen kervaus, kun työntekijä lataa kotona                                                       |                    |                                         | 1                                                                   | *                                                                |
| Julkisten latausasemien lataushintojen mööritys ja<br>julkaisu online                                                                           |                    |                                         | ~                                                                   | ×                                                                |
| UTUn käyttöönottokon sultointi**<br>Tilin avaus, RFID tunnisteiden ja<br>latausasemien lisäys, asetusten optimointi                             | 100 EUR            | 200 EUR /<br>< 20 litintă               | 300 EUR /<br>< 20 liitintä                                          | 300 EUR /<br>< 20 liitintä                                       |
| AC latausasemat<br>EVBox Elvi ja BusinessLine<br>Kuukausimaksu per pistoke                                                                      | Ilmainen           | 3 EUR                                   | 4,5 EUR<br>lisäksi 10% kWh<br>provisio julkisessa<br>latauksessa*** | 9 EUR<br>IIsäksi 5% kWh<br>provisio julkisessa<br>latauksessa*** |
| Kuluttajatilin EVBox Everon<br>latausavaimen/appin käyttö                                                                                       |                    |                                         | Aloitusmaksu ja KW<br>Koskee latausta sekä                          | h hinta +10%****<br>EVBox Everon- että                           |

kki kinat ovat ALV 0%, okeudet mustaksin piddtettöön, nat ovat voimassa marraisluuda 2022 ühitien ataasaeseman ansistajan analla filliki olevan tatassarvaimet, jotka mustaksi auksa vai perusaa tiin ihen, perehäytryssäneiska Yähim kuksen lataus, taloptiina aukkades lataus, ja työpakka Tiimin jukkeen lataus, taloptiina aukkades lataus ja työpakka. aan omalle EVBox Everon tilille liitetty la voin tai appi, joka mahdalli

silloin, kun laskutus on ulkoistettu EVBox Eve imus ja hinnoitteluehdot

- Tilaus aikaa latausaseman käyttöönoton yhteydessä ohjelmistoalustassa, jos/kk Everon tilille. Tilaus uusiutuu automaattisesti EVBoxin tilausehtojen mukaisesti Hinnat eivät sisällä arvonlisäveroa.

#### Yleiset ehdot

- EVBox latauksen hallintaohjelmiston ja tilauspalveluia Terms, Privacy Policy, ja Resposible Disclosure Policy. ta: Terms of Use, Subscription
- Tekninen tuki Tekninen tuki Suomessa UTU Oy, <u>www.utuproup.com/fi</u>

11. "Yleiskatsaus" -välilehdellä hyväksy tilauksen ehdot ja valitse "Tee tilaus".

#### Asemasi on nyt aktivoitu!

|                                                                                                    | Sipatents                                                   | Laskutustiedot                                                                    | Laskutussuunnitelma                                                                             | Yleiskatsaus                                              |
|----------------------------------------------------------------------------------------------------|-------------------------------------------------------------|-----------------------------------------------------------------------------------|-------------------------------------------------------------------------------------------------|-----------------------------------------------------------|
| Yleiskatsau:                                                                                                    |                                                             |                                                                                   |                                                                                                 |                                                           |
| larkista alla ol                                                                                                    | evat tiedot                                                 |                                                                                   |                                                                                                 |                                                           |
| Aseman tunns                                                                                                    | ti -                                                        |                                                                                   |                                                                                                 |                                                           |
| lite                                                                                                    |                                                             |                                                                                   |                                                                                                 |                                                           |
| lseman sijaiv                                                                                                    | 6                                                           |                                                                                   |                                                                                                 |                                                           |
| Laskutuseselt                                                                                                    |                                                             |                                                                                   |                                                                                                 |                                                           |
|                                                                                                    |                                                             |                                                                                   |                                                                                                 |                                                           |
| filauksesi                                                                                                    |                                                             |                                                                                   |                                                                                                 |                                                           |
| Tilauksesi<br>Tuote: BASE - j                                                                                                    | private charging v                                          | with the basic set of free f                                                      | eatures with an EVBox charge ca                                                                 | d 0,00€                                                   |
| Tilauksesi<br>Tuote: BASE - j<br>- Yksityleet                                                                                                    | private charging v                                          | with the basic set of free f                                                      | eatures with an EVBox charge car<br>Las                                                         | d <b>0,00€</b><br>Iotarëli 12 Ioukeuta                    |
| Tilauksesi<br>Tuote: BASE - j<br>Yastyinan<br>Tämä sopimu                                                                                                    | privaše charging v<br>Intous<br>re <b>alikaa tārskām ja</b> | with the basic set of free f                                                      | eatures with an EVBox charge ca<br>Los<br>stil 1 Marraskou 2023                                 | d 0,00 €<br>Iotarél 12 Iookorta                           |
| Tilauksesi<br>Tuote: BASE - j<br>- Yisityinen<br>Tämä sopimu<br>Tällitumma                                                                                                    | orivate charging v<br>Intaut<br>alicaa tänään ja            | with the basic set of free f                                                      | eatures with an EVBox charge ca<br>un<br>sti 1 Marraskuu 2023                                   | d 0,00 €<br>Intendi 12 kontautta<br>0,00 €                |
| Tilauksesi<br>Tuote: BASE - j<br>X Yaatyinen<br>Tämä sopimu<br>Tällaumma<br>KUY 25%                                                                                                    | orivate charging v<br>Istous<br>s alikaa tänään ja          | with the basic set of free f                                                      | estures with an DVBox charge ca<br>Lm<br>sti 1 Marraskuu 2023                                   | d 0,00 €<br>Industrial 12 Incolaradia<br>0,00 €<br>0,00 € |
| Tibuksesi<br>Fuote: DASE - J<br>X Yustyinen<br>Tärkä sopimu:<br>Tärkä sopimu:<br>Tärkä sopimu:<br>Tärkä sopimu:<br>Tärkä sopimu:<br>Tärkä sopimu:<br>Tärkä sopimu:<br>Tärkä sopimu:                                                                                                    | orivate charging v<br>Inton<br>a <b>alkaa tänään ja</b>     | with the basic set of free !<br>uusslutuu autoenaattise                           | estures with an DVBox charge ca<br>um<br>sti 1 Marreskuu 2022                                   | d 0,00 €<br>0,00 €<br>0,00 €<br>0,00 €                    |
| Tilauksesi<br>Tuate: BASE - J<br>Viatyinen<br>Tärnä sopimur<br>Tärnä sopimur<br>Tärnä s | orivete charging v<br>laturi<br>atikaa tänään ja            | with the basic set of free f<br>uussiutuu automaattise<br>a ymmämän aitoutuvani n | estures with an EVBox charge ca<br>ce<br>eti 1 Marrasikau 2023<br>nahaweholliauuteen, kun napaa | d 0,00 €<br>0,00 €<br>0,00 €<br>0,00 €<br>0,00 €          |

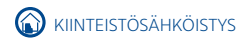

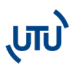

#### LATAUSKORTIN LISÄÄMINEN Β.

1 Paina alhaalta oikealta sinistä + merkkiä ja valitse "Aktivoi kortti".

2. Anna kortissa oleva sopimustunnus ja halutessasi kortille jokin viite. Paina "Seuraava".

Latauskorttisi on nyt lisätty!

С.

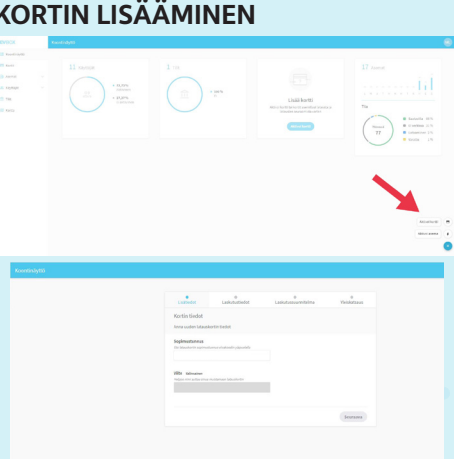

#### KÄYTTÖÖNOTTO OFFLINE-TILA (ei suositeltava)

Kun laite on asennettu ja kaapelit kytketty, se pitää käyttöönottaa. Varmista ensin, että asennus ja kaapelointi on suoritettu ohjeiden mukaisesti.

Laitteen saa asetettua offline-tilaan vain matkapuhelimeen ladattavalla EVBox Connect -applikaatiolla. Huom! Jos laitetta käytetään offline-tilassa, siihen ei ole mahdollista saada etätukea ja päivityksiä.

1. Lataa puhelimesi sovelluskaupasta EVBox Connect -applikaatio.

2. Käynnistä sovellus ja muodosta puhelimesta ja latausasemasta laitepari Bluetooth-yhteyden avulla valitsemalla "Lisää uusi laturi"

Valitse latausasemasi ja paina "Muodosta laitepari". Jos valitun aseman laitetunnus on oikea, valitse "Jatka".

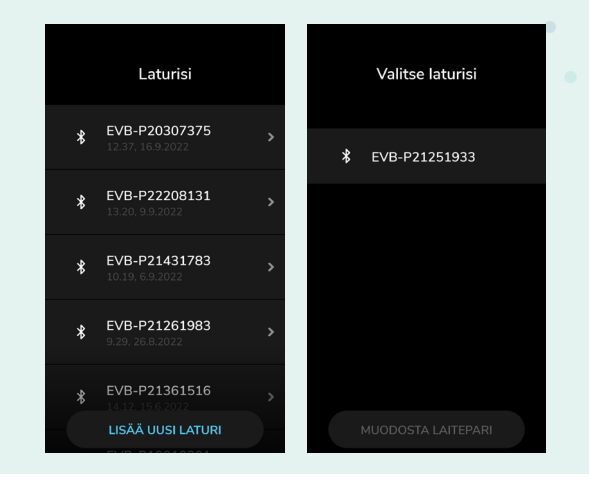

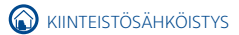

### C. KÄYTTÖÖNOTTO OFFLINE-TILA (ei suositeltava)

3. Valtuuttaaksesi aseman, syötä aseman mukana tullut turvakoodi ja paina **"Valtuuta"** (turvakoodi BusinessLine-aseman pakkauksessa manuaalin B-osan sivulle liimatussa tarrassa).

υυ)

Jos turvakoodi on syötetty oikein, sovellus ilmoittaa "Onnistui". Valitse sitten "Jatka".

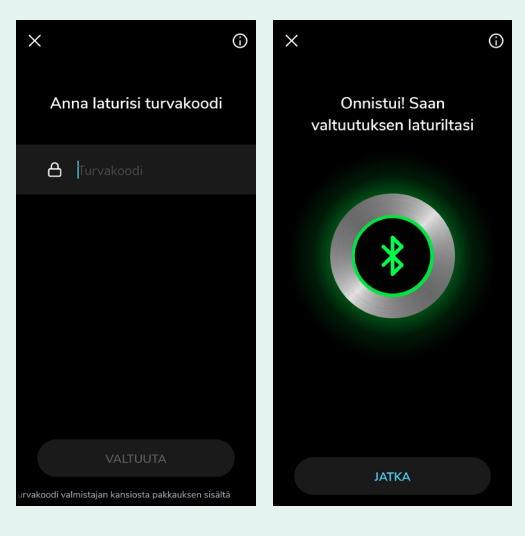

4. Seuraavaksi valitaan laturin käynnistystapa. Valitse **"Laturin käyttöoikeudet"**.

Valitse "Aktivoi kortilla/ kauko-ohjaimella" tai "Automaattikäynnistys" ja paina "Tallenna".

| 12.30 🕓 🕅                   |                                 | *▼監計▲. | 48 |
|-----------------------------|---------------------------------|--------|----|
| $\leftarrow$                |                                 |        | Ĵ  |
| EVB                         | - <b>P20307</b><br>Offline-tila | 7375   |    |
| Laturin käy<br>Automaattikä | <b>rttöoikeude</b><br>lynnistys | et     | >  |
| Kortit                      |                                 | 1      | >  |
| Latausaser                  | nan asetul                      | kset   | >  |
|                             |                                 |        |    |
|                             |                                 |        |    |
|                             | Asennustila                     |        | )  |
|                             |                                 |        |    |

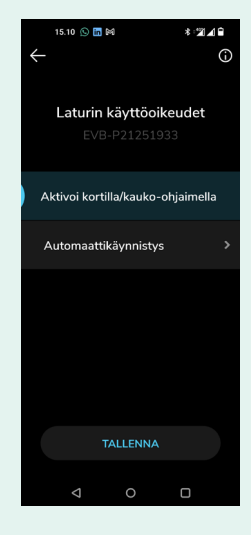

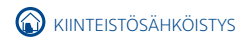

## C. KÄYTTÖÖNOTTO OFFLINE-TILA (ei suositeltava)

5. Valittuasi "Aktivoi kortilla/kauko-ohjaimella" saat lisättyä kortin painamalla "Kortit" ja "Lisää uusi kortti". Näppäile paketissa tulleessa kortissa oleva RFID-koodi.

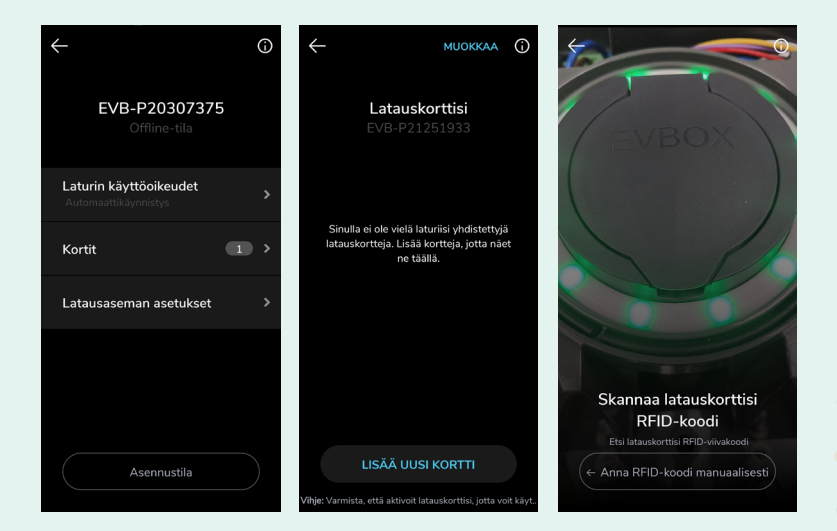

 "Automaattikäynnistys" -valinnalla, lataus käynnistyy kytkemällä auto laturiin.

7. Seuraavaksi valitse **"Asennustila"**. Syötä turvakoodi, hyväksy ehdot ja valitse **"Jatka"**.

 8. Tarkista, että "Aseta laturi verkkotilaan" on pois päältä.
 Ellei ole, niin ota pois päältä ja valitse "Tallenna".

Laite on nyt asetettu offline-tilaan ja Bluetooth-yhteys voidaan katkaista.

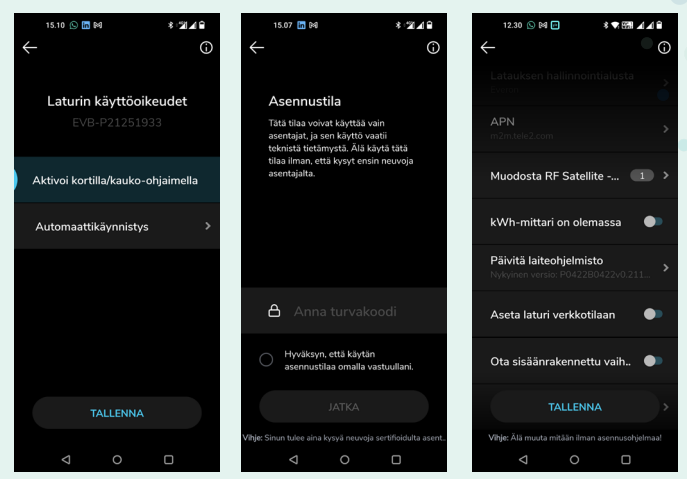

\* Lisäohjeita asetusten hallintaan löydät videomuodossa osoitteesta: www.youtube.com/watch?v=OfVZuyusWp8

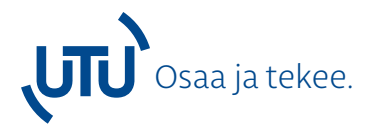

UTU-konserni tarjoaa asiakkailleen laadukkaat ja monipuoliset sähkö- ja automaatioalan tuotteet ja palvelut. Olemme sähköalan pohjoismainen toimija suomalaisella perheyhtiön sydämellä.

Haluamme ymmärtää asiakkaidemme tarpeet ja tehdä kaikkemme heidän toimintansa tukemiseen. Vaadimme itseltämme parasta suoritusta ja otamme asiakkaidemme vaikeimmatkin haasteet

vastaan. UTUlta saat parhaimmat tuotteet ja ammattitaidon.

UTU #osaajatekee

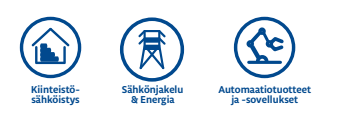